### **Oracle® Fusion Middleware**

Installing and Configuring Oracle HTTP Server 12*c* (12.1.2) **E39932-01** 

June 2013

Documentation for installers and system administrators that describes how to install and configure Oracle HTTP Server.

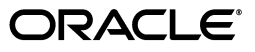

Oracle Fusion Middleware Installing and Configuring Oracle HTTP Server, 12c (12.1.2)

E39932-01

Copyright © 2013, Oracle and/or its affiliates. All rights reserved.

Primary Author: Wortimla RS

Contributing Author: Peter LaQuerre

This software and related documentation are provided under a license agreement containing restrictions on use and disclosure and are protected by intellectual property laws. Except as expressly permitted in your license agreement or allowed by law, you may not use, copy, reproduce, translate, broadcast, modify, license, transmit, distribute, exhibit, perform, publish, or display any part, in any form, or by any means. Reverse engineering, disassembly, or decompilation of this software, unless required by law for interoperability, is prohibited.

The information contained herein is subject to change without notice and is not warranted to be error-free. If you find any errors, please report them to us in writing.

If this is software or related documentation that is delivered to the U.S. Government or anyone licensing it on behalf of the U.S. Government, the following notice is applicable:

U.S. GOVERNMENT RIGHTS Programs, software, databases, and related documentation and technical data delivered to U.S. Government customers are "commercial computer software" or "commercial technical data" pursuant to the applicable Federal Acquisition Regulation and agency-specific supplemental regulations. As such, the use, duplication, disclosure, modification, and adaptation shall be subject to the restrictions and license terms set forth in the applicable Government contract, and, to the extent applicable by the terms of the Government contract, the additional rights set forth in FAR 52.227-19, Commercial Computer Software License (December 2007). Oracle America, Inc., 500 Oracle Parkway, Redwood City, CA 94065.

This software or hardware is developed for general use in a variety of information management applications. It is not developed or intended for use in any inherently dangerous applications, including applications that may create a risk of personal injury. If you use this software or hardware in dangerous applications, then you shall be responsible to take all appropriate fail-safe, backup, redundancy, and other measures to ensure its safe use. Oracle Corporation and its affiliates disclaim any liability for any damages caused by use of this software or hardware in dangerous applications.

Oracle and Java are registered trademarks of Oracle and/or its affiliates. Other names may be trademarks of their respective owners.

Intel and Intel Xeon are trademarks or registered trademarks of Intel Corporation. All SPARC trademarks are used under license and are trademarks or registered trademarks of SPARC International, Inc. AMD, Opteron, the AMD logo, and the AMD Opteron logo are trademarks or registered trademarks of Advanced Micro Devices. UNIX is a registered trademark of The Open Group.

This software or hardware and documentation may provide access to or information on content, products, and services from third parties. Oracle Corporation and its affiliates are not responsible for and expressly disclaim all warranties of any kind with respect to third-party content, products, and services. Oracle Corporation and its affiliates will not be responsible for any loss, costs, or damages incurred due to your access to or use of third-party content, products, or services.

## Contents

| Preface              |         | V  |
|----------------------|---------|----|
| Audience             |         | v  |
| Document Organizatio | n       | v  |
| Documentation Access | ibility | vi |
| Conventions          | -       | vi |

## 1 Planning Your Oracle HTTP Server Installation

2

| 1.1      | About Oracle HTTP Server                                                                         | 1-1  |
|----------|--------------------------------------------------------------------------------------------------|------|
| 1.2      | Understanding Oracle HTTP Server Domain Configuration Options                                    | 1-1  |
| 1.2.1    | Oracle HTTP Server in a WebLogic Server Domain                                                   | 1-2  |
| 1.2.2    | Oracle HTTP Server in a Standalone Domain                                                        | 1-2  |
| 1.3      | Selecting an Oracle HTTP Server Domain Configuration                                             | 1-2  |
| 1.4      | Introducing the Oracle HTTP Server Standard Installation Topologies                              | 1-3  |
| 1.4.1    | About the Standard Installation Topologies                                                       | 1-3  |
| 1.4.2    | Standard Installation Topology for Oracle HTTP Server in a WebLogic Server Dom<br>1-3            | ain  |
| 1.4.3    | Standard Installation Topology for Oracle HTTP Server in a Standalone Domain                     | 1-5  |
| 1.5      | Roadmaps for Installing and Configuring Oracle HTTP Server                                       | 1-6  |
| 1.5.1    | Roadmap for Installing and Configuring Oracle HTTP Server in a WebLogic Server Domain <b>1-6</b> | •    |
| 1.5.2    | Roadmap for Installing and Configuring Oracle HTTP Server in a Standalone Doma<br>1-7            | ain. |
| 1.6      | Roadmap for Verifying Your System Environment                                                    | 1-8  |
| 1.7      | Understanding and Obtaining the Oracle HTTP Server Distribution                                  | 1-8  |
| Installi | ing the Oracle HTTP Server Software                                                              |      |
| 2.1      | Starting the Installation Program                                                                | 2-1  |
| 2.2      | Navigating the Installation Screens                                                              | 2-1  |
| 2.3      | Verifying the Installation                                                                       | 2-2  |
|          |                                                                                                  |      |

## 3 Configuring Oracle HTTP Server in a WebLogic Server Domain

| Starting the Configuration Wizard                                | 3-1                                                                                                    |
|------------------------------------------------------------------|----------------------------------------------------------------------------------------------------|
| Navigating the Configuration Wizard Screens to Extend the Domain | 3-2                                                                                                    |
| Starting the Servers                                             | 3-5                                                                                                    |
| Starting the Node Manager                                        | 3-5                                                                                                    |
|                                                                  | Starting the Configuration Wizard<br>Navigating the Configuration Wizard Screens to Extend the Domain<br>Starting the Servers<br>Starting the Node Manager |

| 3.3.2 | Starting the Administration Server       | 3-5 |
|-------|------------------------------------------|-----|
| 3.3.3 | Starting the Oracle HTTP Server Instance | 3-7 |
| 3.4   | Next Steps                               | 3-7 |

## 4 Configuring Oracle HTTP Server in a Standalone Domain

| 4.1   | Starting the Configuration Wizard                                   | 4-1 |
|-------|---------------------------------------------------------------------|-----|
| 4.2   | Navigating the Configuration Wizard Screens to Configure the Domain | 4-2 |
| 4.3   | Starting the Instances                                              | 4-3 |
| 4.3.1 | Starting the Node Manager                                           | 4-4 |
| 4.3.2 | Starting the Oracle HTTP Server Instance                            | 4-4 |
| 4.4   | Next Steps                                                          | 4-5 |
|       |                                                                     |     |

## 5 Next Steps After Configuring an Oracle HTTP Server Domain

| 5.1 | Next Steps for Oracle HTTP Server in a WebLogic Server Domain | 5-1 |
|-----|---------------------------------------------------------------|-----|
| 5.2 | Next Steps for Oracle HTTP Server in a Standalone Domain      | 5-2 |
| 5.3 | Preparing Your Environment For High Availability              | 5-2 |

### 6 Deinstalling Oracle HTTP Server

| Understanding Product Deinstallation        | 6-1                                                                                                    |
|---------------------------------------------|----------------------------------------------------------------------------------------------------|
| Stopping Oracle Fusion Middleware           | 6-1                                                                                                    |
| Deinstalling the Software                   | 6-2                                                                                                    |
| Starting the Deinstallation Program         | 6-2                                                                                                    |
| Navigating the Deinstallation Screens       | 6-3                                                                                                    |
| Removing the Oracle Home Directory Manually | 6-3                                                                                                    |
| Removing Your Domain and Application Data   | 6-4                                                                                                    |
| Reinstalling the Software                   | 6-4                                                                                                    |
|                                             | Understanding Product Deinstallation<br>Stopping Oracle Fusion Middleware<br>Deinstalling the Software<br>Starting the Deinstallation Program<br>Navigating the Deinstallation Screens<br>Removing the Oracle Home Directory Manually<br>Removing Your Domain and Application Data<br>Reinstalling the Software |

## A Understanding the Oracle HTTP Server Directory Structures

- A.1 Understanding the Oracle HTTP Server Directory Structure in a WebLogic Server Domain A-1
- A.2 Understanding the Oracle HTTP Server Directory Structure in a Standalone Domain.. A-3

## **B** Configuring Oracle HTTP Server WebGate for Oracle Access Manager

| B.1     | Prerequisites for Configuring Oracle HTTP Server 12 <i>c</i> WebgateB          |      |  |
|---------|--------------------------------------------------------------------------------|------|--|
| B.2     | Configuring Oracle HTTP Server 12 <i>c</i> WebGate                             |      |  |
| B.3     | Verifying the Configuration of Oracle HTTP Server 12 <i>c</i> WebGateB         |      |  |
| B.4     | Getting Started with a New Oracle HTTP Server 12 <i>c</i> WebGate B            |      |  |
| B.4.1   | Registering the New Oracle HTTP Server 12c WebGate                             | B-4  |  |
| B.4.1.1 | Setting Up the RREG Tool                                                       | B-4  |  |
| B.4.1.2 | Updating the OAM11gRequest.xml File                                            | B-5  |  |
| B.4.1.3 | Using the In-Band Mode                                                         | B-6  |  |
| B.4.1.4 | Using the Out-Of-Band Mode                                                     | B-7  |  |
| B.4.1.5 | Files and Artifacts Generated by RREG                                          | B-8  |  |
| B.4.2   | Copying Generated Files and Artifacts to the Oracle HTTP Server WebGate Instan | ice  |  |
|         | Location B-9                                                                   |      |  |
| B.4.3   | Restarting the Oracle HTTP Server Instance                                     | B-10 |  |
|         |                                                                                |      |  |

## Preface

This document describes how to install and configure an Oracle HTTP Server domain.

## **Audience**

This document is intended for system administrators or application developers who are installing the Oracle HTTP Server. It is assumed that readers are familiar with Web technologies and have a general understanding of Windows and UNIX platforms.

## **Document Organization**

The document is organized as follows:

- Chapter 1, "Planning Your Oracle HTTP Server Installation," lists the products that can be installed with the WebLogic Server installer, and describes the high-level tasks that are required for installation.
- Chapter 2, "Installing the Oracle HTTP Server Software," describes how to install the Oracle HTTP Server software on Windows and UNIX platforms, using a Java-based graphical user interface (GUI).
- Chapter 3, "Configuring Oracle HTTP Server in a WebLogic Server Domain," describes how to create and configure your Oracle HTTP Server if you choose to configure in a WebLogic domain.
- Chapter 4, "Configuring Oracle HTTP Server in a Standalone Domain," describes how to create and configure your Oracle HTTP Server if you choose to configure in a standalone domain.
- Chapter 5, "Next Steps After Configuring an Oracle HTTP Server Domain," provides links to basic administration tasks and topics to prepare your environment for high availability configuration.
- Chapter 6, "Deinstalling Oracle HTTP Server," describes how to deinstall your software.
- Appendix A, "Understanding the Oracle HTTP Server Directory Structures," describes the basic directory structure obtained after installing and configuring Oracle HTTP Server.
- Appendix B, "Configuring Oracle HTTP Server WebGate for Oracle Access Manager," describes the steps for configuring Oracle HTTP Server WebGate.

## **Documentation Accessibility**

For information about Oracle's commitment to accessibility, visit the Oracle Accessibility Program website at http://www.oracle.com/pls/topic/lookup?ctx=acc&id=docacc.

#### Access to Oracle Support

Oracle customers have access to electronic support through My Oracle Support. For information, visit

http://www.oracle.com/pls/topic/lookup?ctx=acc&id=info or visit
http://www.oracle.com/pls/topic/lookup?ctx=acc&id=trs if you are
hearing impaired.

## Conventions

The following text conventions are used in this document:

| Convention | Meaning                                                                                                    |
|------------|----------------------------------------------------------------------------------------------------|
| boldface   | Boldface type indicates graphical user interface elements associated with an action, or terms defined in text or the glossary.         |
| italic     | Italic type indicates book titles, emphasis, or placeholder variables for which you supply particular values.                          |
| monospace  | Monospace type indicates commands within a paragraph, URLs, code in examples, text that appears on the screen, or text that you enter. |

1

## Planning Your Oracle HTTP Server Installation

This guide will help you install Oracle HTTP Server 12.1.2.

Various topics are covered that should be reviewed thoroughly to help ensure that you do not encounter any problems either during or after the Oracle HTTP Server installation and domain configuration.

This chapter contains the following sections:

- Section 1.1, "About Oracle HTTP Server"
- Section 1.2, "Understanding Oracle HTTP Server Domain Configuration Options"
- Section 1.3, "Selecting an Oracle HTTP Server Domain Configuration"
- Section 1.4, "Introducing the Oracle HTTP Server Standard Installation Topologies"
- Section 1.5, "Roadmaps for Installing and Configuring Oracle HTTP Server"
- Section 1.6, "Roadmap for Verifying Your System Environment"
- Section 1.7, "Understanding and Obtaining the Oracle HTTP Server Distribution"

## 1.1 About Oracle HTTP Server

Oracle HTTP Server is the web server component for Oracle Fusion Middleware. It provides a listener for Oracle WebLogic Server and the framework for hosting static pages, dynamic pages, and applications over the Web.

For more information, see "Introduction to Oracle HTTP Server" in *Administering Oracle HTTP Server*.

## 1.2 Understanding Oracle HTTP Server Domain Configuration Options

Oracle HTTP Server can be integrated into your Oracle Fusion Middleware environment in a number of ways. For the purposes of this guide, and for general planning purposes, there are two primary domain configurations supported by Oracle HTTP Server:

- Section 1.2.1, "Oracle HTTP Server in a WebLogic Server Domain"
- Section 1.2.2, "Oracle HTTP Server in a Standalone Domain"

## 1.2.1 Oracle HTTP Server in a WebLogic Server Domain

When you configure Oracle HTTP Server in a WebLogic Server domain, the Oracle HTTP Server instances can be managed like any other elements of the WebLogic Server domain. Specifically, you can manage your Oracle HTTP Server instances from Enterprise Manager Fusion Middleware Control, the WLST Command line interface, and WebLogic Server Node Manager.

To configure Oracle HTTP Server in a WebLogic Server domain, you must install the Oracle HTTP Server software in an existing Oracle Fusion Middleware Infrastructure Oracle home.

When you run the Oracle Fusion Middleware Configuration Wizard from the Oracle home, you can then configure or extend a WebLogic Server domain so that it contains one or more Oracle HTTP Server instances, in addition to the Administration Server, Managed Servers, and other elements of the domain.

## 1.2.2 Oracle HTTP Server in a Standalone Domain

When you configure Oracle HTTP Server in a standalone domain, the Oracle HTTP Servers reside in a separate, standalone domain that is dedicated to managing system components only.

To configure Oracle HTTP Server instances in a standalone domain, you install the Oracle HTTP software in a separate Oracle home and there is no prerequisite for Oracle Fusion Middleware Infrastructure.

For more information, see "What Is a Standalone Domain?" in *Understanding Oracle Fusion Middleware*.

## 1.3 Selecting an Oracle HTTP Server Domain Configuration

Use the following guidelines when deciding which Oracle HTTP Server domain option to configure:

- Use the Oracle HTTP Server in a WebLogic Server domain configuration if any of the following applies:
  - You plan to use the Oracle HTTP Server instance as a front-end Web tier, which will be routing requests to an Oracle Fusion Middleware Infrastructure domain.
  - You want to take advantage of advanced management capabilities of Fusion Middleware Control to manage your Oracle HTTP Server instances.
  - You want to scale out your domain to multiple hosts and still manage the Oracle HTTP instances from a single FMW Control.
- Use the Oracle HTTP Server in a standalone domain configuration if any of the following applies:
  - You plan to use the Oracle HTTP Server instance as a front-end Web tier, which will be routing requests to a domain where Oracle Fusion Middleware Infrastructure is *not* available.

For example, you can use a standalone Oracle HTTP Server instance to front-end an Oracle WebLogic Server and Coherence domain.

- You are not interested in managing the Oracle HTTP Server instances with Fusion Middleware Control.

Instead, you can use the WLST command-line and other features available in a standalone domain.

**Note:** You can also configure a test or evaluation domain for Oracle HTTP Server, using a special WLST command. This WLST command creates an Oracle HTTP Server instance in a WebLogic Server domain that provides all the administrative capabilities of a full production domain but does not require an external database. The test domain cannot be scaled out to other machines and is not certified to be used in production.

For more information, see "createOHSTestDomain()" in the WLST Command Reference for Infrastructure Components.

### 1.4 Introducing the Oracle HTTP Server Standard Installation Topologies

This section contains the following topics:

- About the Standard Installation Topologies
- Standard Installation Topology for Oracle HTTP Server in a WebLogic Server Domain
- Standard Installation Topology for Oracle HTTP Server in a Standalone Domain

#### 1.4.1 About the Standard Installation Topologies

Using the Oracle HTTP Server software together with other application softwares, you can create a variety of production topologies to suit the needs of your applications, your organization, and your application users.

As a result, it is difficult to provide exact instructions for every possible Oracle HTTP Server installation. To solve this problem, this documentation provides detailed instructions for installing two typical Oracle HTTP Server configurations. These typical topologies are referred to as the Oracle Fusion Middleware 12*c* standard installation topologies.

Specifically, this guide describes how to install and configure the standard installation topology for Oracle HTTP Server in two configuration types: Oracle HTTP Server in a WebLogic Server domain (Figure 1–1) and Oracle HTTP Server in a standalone domain (Figure 1–2).

Your actual topology may vary, but the topologies described here provide an example that can be used as a guide to install Oracle HTTP Server and even span out to HA topologies.

For more information about standard installation topologies, see "Understanding the Standard Installation Topology" in *Planning an Installation of Oracle Fusion Middleware*.

### 1.4.2 Standard Installation Topology for Oracle HTTP Server in a WebLogic Server Domain

For this topology, you install the Oracle HTTP Server software in an existing Oracle Fusion Middleware Infrastructure Oracle home, and then you configure it as part of the Oracle Fusion Middleware Infrastructure domain.

Figure 1–1 shows the standard Oracle Fusion Middleware Infrastructure topology with an Oracle HTTP Server instance in the same domain home. Note that you can also use this topology to scale out to an HA environment spanning multiple machines.

Figure 1–1 Topology of an Oracle HTTP Server Installation in a WebLogic Server Domain

| Enterprise Wanager                | · · · · · · · · · · · · · · · · · · · |
|-----------------------------------|---------------------------------------|
|                                   |                                       |
| Cluster (Infr                     | ra_cluster_1)                         |
| Machine (Infi                     | ra_machine_1)                         |
| Managed Server<br>Infra_server_1) | Managed Server<br>(Infra_server_2)    |
| Infrastructure                    | Infrastructure                        |
|                                   |                                       |
|                                   |                                       |
| ST                                |                                       |
|                                   |                                       |

This figure depicts the Oracle Fusion Middleware Infrastructure standard installation topology with an Oracle HTTP Server instance. The Infrastructure domain contains an Administration Server and a cluster containing two Managed Servers and an Oracle HTTP Server instance, all configured within the same Infrastructure domain.

The Oracle Fusion Middleware Infrastructure includes Oracle software libraries, Oracle Enterprise Manager Fusion Middleware Control, and additional software required for deploying and managing Oracle ADF applications. The domain is configured on a single host and requires a supported database to host the required Fusion Middleware schemas.

Table 1–1 describes the elements of this topology.

| Element               | Description and Links to Additional Documentation                                                                                                    |
|-----------------------|----------------------------------------------------------------------------------------------------|
| APPHOST               | Standard term used in Oracle documentation referring to the machine that is hosting the application tier.                                             |
|                       | Note that in this topology the APPHOST hosts the web tier too.                                                                                        |
| DBHOST                | Standard term used in Oracle documentation referring to the machine that is hosting the database.                                                     |
| WebLogic Domain       | A logically related group of Java components (in this case, the<br>Administration Server, Managed Servers, and other related<br>software components). |
|                       | For more information, see "What is an Oracle WebLogic Server Domain" in <i>Understanding Oracle Fusion Middleware</i> .                               |
| Administration Server | The central control entity for the configuration of the entire domain.                                                                                |
|                       | For more information, see "What is the Administration Server" in <i>Understanding Oracle Fusion Middleware</i> .                                      |

Table 1–1 Description of the Elements in the Oracle HTTP Server Installation Topology

| Element            | Description and Links to Additional Documentation                                                                                                    |
|--------------------|----------------------------------------------------------------------------------------------------|
| Enterprise Manager | Oracle Enterprise Manager Fusion Middleware Control. This is the main tool that can be used to manage your domain.                                                                                                    |
|                    | For more information, see "Oracle Enterprise Manager Fusion Middleware Control" in <i>Understanding Oracle Fusion Middleware</i> .                                                                                                    |
| Oracle HTTP Server | The Oracle HTTP Server binaries and an Oracle HTTP Server instance.                                                                                                    |
| Cluster            | A collection of multiple WebLogic Server instances running simultaneously and working together.                                                                                                    |
|                    | For more information, see "Understanding Managed Servers and Managed Server Clusters" in <i>Understanding Oracle Fusion Middleware</i> .                                                                                                    |
| Machine            | Logical representation of the computer that hosts one or more<br>WebLogic Server instances (servers). Machines are also the logical<br>glue between WebLogic Managed Servers and the Node Manager;<br>in order to start or stop a Managed Server with Node Manager, the<br>Managed Server must be associated with a machine. |
| Managed Server     | Host for your applications, application components, Web services, and their associated resources.                                                                                                    |
|                    | For more information, see "Oracle Enterprise Manager Fusion Middleware Control" in <i>Understanding Oracle Fusion Middleware</i> .                                                                                                    |
| Infrastructure     | Collection of services that include the following:                                                                                                    |
|                    | <ul> <li>Metadata repository (MDS)</li> </ul>                                                                                                    |
|                    | This contains metadata for Oracle Fusion Middleware components, such as the Oracle Application Developer Framework.                                                                                                    |
|                    | For more information, see "What is the Metadata Repository" in <i>Understanding Oracle Fusion Middleware</i> .                                                                                                    |
|                    | <ul> <li>Oracle Application Developer Framework (Oracle ADF)</li> </ul>                                                                                                    |
|                    | <ul> <li>Oracle Web Services Manager (OWSM)</li> </ul>                                                                                                    |
|                    | For more information, see "About Oracle Fusion Middleware Infrastructure 12c (12.1.2)" in <i>Understanding Interoperability and Compatibility</i> .                                                                                                    |

 Table 1–1 (Cont.) Description of the Elements in the Oracle HTTP Server Installation

For information about the roadmap for arriving at this topology, see Section 1.5.1.

### 1.4.3 Standard Installation Topology for Oracle HTTP Server in a Standalone Domain

The standalone Oracle HTTP Server topology can be installed and configured without the Oracle Fusion Middleware Infrastructure. For this topology, you install the Oracle HTTP Server software in its own Oracle home, and you configure the Oracle HTTP Server instance in its own **standalone domain**.

Figure 1–2 shows the standard Oracle HTTP Server instance in the Web tier. Note that after installing standalone Oracle HTTP Server, it can also be wired with a standard Oracle WebLogic Server and Coherence topology.

#### Figure 1–2 Topology of an Oracle HTTP Server in a Standalone Domain

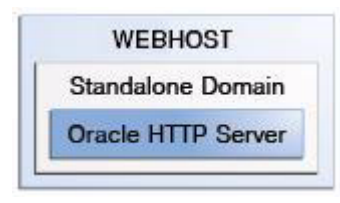

Table 1–2 describes the elements of this topology.

| Element            | Description and Links to Additional Documentation                                                                         |  |
|--------------------|----------------------------------------------------------------------------------------------------|--|
| WEBHOST            | This a separate host, which the sends requests to a WebLogic Server domain.                                               |  |
| Standalone Domain  | For more information, see "Standalone Domain" in <i>Administering Oracle HTTP Server</i> .                                |  |
| Oracle HTTP Server | The Oracle HTTP Server instance, which is created and managed by the management tools available in the standalone domain. |  |

 Table 1–2
 Description of the Elements in the Oracle HTTP Server Standalone

 Installation Topology

For more information about the roadmap for arriving at this topology, see Section 1.5.2.

## 1.5 Roadmaps for Installing and Configuring Oracle HTTP Server

This section contains the following topics:

- Roadmap for Installing and Configuring Oracle HTTP Server in a WebLogic Server Domain
- Roadmap for Installing and Configuring Oracle HTTP Server in a Standalone Domain

## **1.5.1** Roadmap for Installing and Configuring Oracle HTTP Server in a WebLogic Server Domain

Table 1–3 shows the steps required to install and configure Oracle HTTP Server in a WebLogic Server Domain.

**Tip:** You could install both the Oracle Fusion Middleware Infrastructure and the Oracle HTTP Server distributions into the same Oracle home and configure both the Infrastructure domain and the Oracle HTTP Server instance at the same time.

| Task                                                                                                    | Description                                                                                                    | For More Information                                                                                                    |
|----------------------------------------------------------------------------------------------------|----------------------------------------------------------------------------------------------------|----------------------------------------------------------------------------------------------------|
| Install and configure the<br>Oracle Fusion Middleware<br>Infrastructure standard<br>installation topology | Before beginning the Oracle HTTP<br>Server installation, you must install<br>and configure an Oracle Fusion<br>Middleware Infrastructure software.                                                                                                    | Installing and Configuring Oracle Fusion<br>Middleware for Oracle Application Development<br>Framework                          |
| Make sure all processes<br>associated with the Oracle<br>Fusion Middleware                                | If your Node Manager,<br>Administration Server, Managed<br>Servers, and any other servers are up<br>and running, then you must shut<br>them down before you can begin<br>installing and configuring Oracle<br>HTTP Server in a WebLogic Server<br>domain. | "Stopping an Oracle Fusion Middleware<br>Environment" in <i>Administering Oracle Fusion</i><br><i>Middleware</i>                |
| Infrastructure domain are shut down.                                                                      |                                                                                                    | "Installing Multiple Products in the Same<br>Domain" in <i>Planning an Installation of Oracle</i><br><i>Fusion Middleware</i> . |
| Verify your system<br>environment                                                                         | Before beginning the installation,<br>verify that the minimum system and<br>network requirements are met.                                                                                                    | Section 1.6                                                                                                    |
| Obtain the appropriate distribution                                                                       | To create the topology described in<br>this guide, obtain the Oracle HTTP<br>Server distribution.                                                                                                    | Section 1.7                                                                                                    |
| Determine your installation<br>directories                                                                | Verify whether the directories created<br>while installing and configuring the<br>Oracle Fusion Middleware<br>Infrastructure topology exists and can<br>be accessed by the installer.                                                                     | Appendix A                                                                                                    |
| Install Oracle HTTP Server                                                                                | Run the installation program to install<br>the software. This transfers the<br>software to your system and update<br>the Oracle Fusion Middleware<br>Infrastructure Oracle home to include<br>the Oracle HTTP Server binaries.                            | Chapter 2                                                                                                    |
| Update the existing<br>Infrastructure domain                                                              | Use the configuration wizard to<br>extend the Infrastructure domain to<br>include an Oracle HTTP Server<br>instance.                                                                                                    | Chapter 3                                                                                                    |
|                                                                                                    | <b>Note</b> : If you have not configured<br>Oracle Fusion Middleware<br>Infrastructure yet, then you can<br>configure Oracle Fusion Middleware<br>Infrastructure and Oracle HTTP<br>Server at the same time.                                              |                                                                                                    |
| Review post-configuration<br>administration and<br>configuration tasks                                    | Discover additional tools and<br>resources to administer your domain<br>and configure your domain to be<br>highly available.                                                                                                    | Chapter 5                                                                                                    |

 Table 1–3
 Roadmap for Oracle HTTP Server Installation Configured in a WebLogic Server Domain

# **1.5.2** Roadmap for Installing and Configuring Oracle HTTP Server in a Standalone Domain

Table 1–4 shows the steps required to install and configure Oracle HTTP Server in a standalone domain.

| Task                                                                   | Description                                                                                                    | For More Information |
|------------------------------------------------------------------------|----------------------------------------------------------------------------------------------------|----------------------|
| Verify your system<br>environment                                      | Before beginning the installation,<br>verify that the minimum system and<br>network requirements are met.                                                          | Section 1.6          |
| Obtain the appropriate distribution                                    | To create the topology described in this guide, obtain the Oracle HTTP Server distribution.                                                                        | Section 1.7          |
| Determine your installation directories                                | Verify that the <i>product</i> and <i>config</i> directories are created, is accessible by the installer, and exist on systems that meet the minimum requirements. | Section A            |
| Install Oracle HTTP Server                                             | Run the installation program to install<br>the software. This transfers the<br>software to your system and creates<br>the Oracle home directory.                   | Chapter 2            |
| Create an Oracle HTTP<br>Server standalone domain                      | Use the configuration wizard to create<br>and configure an Oracle HTTP Server<br>in a standalone domain.                                                           | Chapter 4            |
| Review post-configuration<br>administration and<br>configuration tasks | Discover additional tools and<br>resources to administer your domain<br>and configure your domain to be<br>highly available.                                       | Chapter 5            |

 Table 1–4
 Roadmap for Oracle HTTP Server Installation Configured in a Standalone Domain

## 1.6 Roadmap for Verifying Your System Environment

Table 1–5 contains important information that you must read and understand prior to beginning the installation and configuration process. It identifies important tasks and checks, that you must perform, to make sure that your environment is properly prepared for installing and configuring Oracle HTTP Server.

| Table 1–5 | Roadmap for | Verifying | Your System | Environment |
|-----------|-------------|-----------|-------------|-------------|
|-----------|-------------|-----------|-------------|-------------|

| Task                                          | Description                                                                                                    | For More Information, See                                                                                                    |
|-----------------------------------------------|----------------------------------------------------------------------------------------------------|----------------------------------------------------------------------------------------------------|
| Verify certification and system requirements. | Verify that your operating system is certified<br>and properly configured for Oracle Fusion<br>Middleware Infrastructure installation and<br>configuration. | "Verifying Certification and System<br>Requirements" in <i>Planning an</i><br><i>Installation of Oracle Fusion</i><br><i>Middleware</i> . |
| Prepare your system for installation.         | Verify that the necessary environment variables are set, and you have identified a proper installation user.                                                | "Prepare Your System for<br>Installation" in <i>Planning an Installation</i><br>of Oracle Fusion Middleware.                              |

## 1.7 Understanding and Obtaining the Oracle HTTP Server Distribution

The Oracle HTTP Server distribution is available as a standalone executable installation program which includes a Java Runtime Environment.

**Tip:** For more information about distributions, see "Understanding and Obtaining Product Distributions" in *Planning an Installation of Oracle Fusion Middleware*.

To obtain the distribution, see "Obtaining Product Distributions" in *Planning an Installation of Oracle Fusion Middleware*.

## Installing the Oracle HTTP Server Software

This chapter describes how to install the Oracle HTTP Server software.

It contains the following sections:

- Section 2.1, "Starting the Installation Program"
- Section 2.2, "Navigating the Installation Screens"
- Section 2.3, "Verifying the Installation"

## 2.1 Starting the Installation Program

To start the installation program, perform the following steps.

- **1.** Log in to the target system.
- 2. Go to the directory in which you downloaded the installation program.
- 3. Launch the installation program by entering the following command:
  - On Linux:

./ohs\_121200\_linux64.bin

On Windows:

ohs\_121200\_win64.exe

You can also start the installer by double-clicking the ohs\_121200\_ win64.exe file.

When the installation program appears, you are ready to begin the installation.

For a description of each installation program screen, see Section 2.2.

## 2.2 Navigating the Installation Screens

Table 2–1 lists the screens in the order that the installation program displays.

If you need additional help with any of the installation screens, click the screen name.

**Note:** Oracle Fusion Middleware Infrastructure screens are used as sample screens and all screens are exactly the same with the exception of the Installation Type screen.

| Screen                   | Description                                                                                                    |
|--------------------------|----------------------------------------------------------------------------------------------------|
| Welcome                  | This screen introduces you to the product installer.                                                                                                    |
| Installation Location    | Use this screen to specify the location of your Oracle home directory.                                                                                                    |
|                          | <ul> <li>If you are installing using the standard installation topology<br/>for Oracle HTTP Server in a WebLogic Server domain, then<br/>you must enter the path to an existing Oracle Fusion<br/>Middleware Infrastructure Oracle home.</li> </ul>                                                    |
|                          | <ul> <li>If you are installing using the standard installation topology<br/>for Oracle HTTP Server in a standalone domain, you can<br/>specify an Oracle home directory of your choice. However,<br/>ensure that you install the software in a new Oracle home.</li> </ul>                             |
|                          | For more information about Oracle Fusion Middleware directory structure, see "Selecting Directories for Installation and Configuration" in <i>Planning an Installation of Oracle Fusion Middleware</i> .                                                                                               |
| Installation Type        | Use this screen to select the type of installation and consequently, the products and feature sets you want to install.                                                                                                    |
|                          | <ul> <li>Select Standalone HTTP Server (Managed independently<br/>of WebLogic server) if you are installing Oracle HTTP<br/>Server in a Standalone domain.</li> </ul>                                                                                                    |
|                          | <ul> <li>Select Colocated HTTP Server (Managed through<br/>WebLogic server) if you are installing Oracle HTTP Server<br/>in a WebLogic Server domain.</li> </ul>                                                                                                    |
| Prerequisite Checks      | This screen verifies that your system meets the minimum necessary requirements.                                                                                                    |
|                          | If there are any warning or error messages, you can refer to one of the documents in Section 1.6.                                                                                                    |
| Specify Security Updates | If you already have an Oracle Support account, use this screen to indicate how you would like to receive security updates.                                                                                                    |
|                          | If you do not have one and are sure you want to skip this step, clear the check box and verify your selection in the follow-up dialog box.                                                                                                    |
| Installation Summary     | Use this screen to verify the installation options you selected. If<br>you want to save these options to a response file, click <b>Save</b><br><b>Response File</b> and provide the location and name of the<br>response file. Response files can be used later in a silent<br>installation situation. |
|                          | For more information about silent or command line installation, see "Using the Oracle Universal Installer in Silent Mode" in <i>Installing Software with the Oracle Universal Installer</i> .                                                                                                    |
| Installation Progress    | This screen allows you to see the progress of the installation.                                                                                                    |
| Installation Complete    | This screen appears when the installation is complete. Review the information on this screen, then click <b>Finish</b> to dismiss the installer.                                                                                                    |

Table 2–1 Oracle HTTP Server Install Screens

## 2.3 Verifying the Installation

To verify that your installation was completed successfully, you can compare your directory structure to the one shown in Appendix A.

**Note:** To configure Oracle HTTP Server, go to the respective locations listed below:

- If you have selected Colocated HTTP Server (Managed through WebLogic server) in the Installation Type screen, then go to Chapter 3.
- If you have selected **Standalone HTTP Server (Managed independently of WebLogic server)** in the Installation Type screen, then go to Chapter 4.

## Configuring Oracle HTTP Server in a WebLogic Server Domain

This chapter provides instructions for updating an existing Infrastructure domain with Oracle HTTP Server, using the Oracle Fusion Middleware Configuration Wizard.

**Note:** Perform the configuration steps in this chapter only if you have selected **Colocated HTTP Server (Managed through WebLogic server)** in the Installation Type screen. If you have selected **Standalone HTTP Server (Managed independently of WebLogic server)**, follow the tasks in Chapter 4.

This chapter contains the following sections:

- Section 3.1, "Starting the Configuration Wizard"
- Section 3.2, "Navigating the Configuration Wizard Screens to Extend the Domain"
- Section 3.3, "Starting the Servers"
- Section 3.4, "Next Steps"

If you have not created the Oracle Fusion Middleware Infrastructure domain, you can create it at the same time as that of Oracle HTTP Server. For instructions, see "Configuring your Oracle Fusion Middleware Infrastructure Domain" in *Installing and Configuring the Oracle Fusion Middleware Infrastructure*. However, in Task 9 "Selecting Advanced Configuration", ensure that you select **System Components** too. When you reach the System Components screen, follow the instructions in this guide, beginning from Task 7.

## 3.1 Starting the Configuration Wizard

To begin domain configuration, go to the ORACLE\_HOME/oracle\_common/common/bin directory on UNIX and ORACLE\_HOME\oracle\_common\common\bin on Windows and start the Oracle HTTP Server Server Configuration Wizard.

On UNIX

./config.sh

On Windows

config.cmd

## 3.2 Navigating the Configuration Wizard Screens to Extend the Domain

Follow the instructions in this section too update an existing Infrastructure domain with an Oracle HTTP Server instance.

**Note:** When you are adding an Oracle HTTP Server instance to an existing domain, verify that the ports you are assigning to any new components are available. The Configuration Wizard does not perform automatic port allocation.

- Task 1, "Selecting the Domain Type and Domain Home Location"
- Task 2, "Selecting the Configuration Templates"
- Task 3, "Specifying the Datasource Configuration Type"
- Task 4, "Specifying JDBC Component Schema Information"
- Task 5, "Testing the JDBC Connections"
- Task 6, "Selecting Advanced Configuration"
- Task 7, "Adding System Components"
- Task 8, "OHS Server screen"
- Task 9, "Assign System Components to Machines"
- Task 10, "Reviewing Your Configuration Specifications and Configuring the Domain"
- Task 11, "Writing Down Your Domain Home and Administration Server URL"

#### Task 1 Selecting the Domain Type and Domain Home Location

On the Configuration Type screen, select Update an existing domain.

In the Domain Location field, select the Domain home location specified while configuring the Infrastructure domain.

**Tip:** More information about the Domain home directory can be found in "Choosing a Domain Home" in *Planning an Installation of Oracle Fusion Middleware*.

More information about the other options on this screen can be found in "Configuration Type" in *Creating Domains Using the Configuration Wizard*.

#### Task 2 Selecting the Configuration Templates

On the Templates screen, ensure that **Update Domain Using Product Templates** is selected, and then select Oracle HTTP Server (colocated). This automatically selects **Oracle Enterprise Manager Plugin for WEBTIER - 12.1.2.0** [em].

**Tip:** More information about the options on this screen can be found in "Templates" in *Creating Domains Using the Configuration Wizard*.

#### Task 3 Specifying the Datasource Configuration Type

All fields are pre-populated, because you already configured the domain to reference the Fusion Middleware schemas that are required for the Infrastructure domain. Verify and ensure that credentials in all the fields are the same that you have provided while configuring Oracle Fusion Middleware Infrastructure. Click **Get RCU Configuration** after you finish verifying the database connection information. The following output in the Connection Result Log indicates that the operating succeeded:

Connecting to the database server...OK Retrieving schema data from database server...OK Binding local schema components with retrieved data...OK

Successfully Done.

**Tip:** More information about the **RCU Data** option can be found in "Understanding the Service Table Schema" in *Creating Schemas with the Repository Creation Utility.* 

More information about the other options on this screen can be found in "Datasource Defaults" in *Creating Domains Using the Configuration Wizard*.

#### Task 4 Specifying JDBC Component Schema Information

Verify that the values on this screen are correct for all schemas. If you selected **RCU Data** on the previous screen, the schema table should already be populated appropriately.

**Tip:** For high availability environments, see the following sections in *High Availability Guide* for additional information on configuring data sources for Oracle RAC databases:

- "Configuring GridLink Data Sources with Oracle RAC"
- "Configuring Multi Data Sources"

More information about the other options on this screen can be found in "JDBC Component Schema" in *Creating Domains Using the Configuration Wizard*.

#### Task 5 Testing the JDBC Connections

Use this screen to test the datasource connections you have just configured.

**Tip:** More information about the other options on this screen can be found in "Test Component Schema" in *Creating Domains Using the Configuration Wizard* 

#### Task 6 Selecting Advanced Configuration

To update the domain configuration for the topology, select **System Components** on the Advanced Configuration.

#### Task 7 Adding System Components

On the System Components screen, click **Add** to create a new Oracle HTTP Server instance.

- **1.** Specify ohs\_1 in the System Component field.
- **2.** Specify OHS in the Component Type field.
- **3.** Restart Interval Seconds: Specify the number of seconds to wait before attempting a restart if an application is not responding.

**4.** Restart Delay Seconds: Specify the number of seconds to wait between restart attempts.

#### Task 8 OHS Server screen

Use the OHS Server screen to configure the OHS servers in your domain. In the Listen Address option, specify the IP address of the host on which the Oracle HTTP Server instance will reside. Do not use "localhost". For more information, see "Specifying the Listen Address" in *Creating WebLogic Domains Using the Configuration Wizard*.

All of the remaining fields are pre-populated, but you can change the values as per your needs.

#### Task 9 Assign System Components to Machines

OHS instances are associated with a machine. Use this screen to assign system components to the machine that you defined when you configured the initial Fusion Middleware Infrastructure domain.

- 1. In the Machine list box, select the machine (for example, infra\_machine\_1) to which you want to assign the Oracle HTTP Server instance.
- **2.** Assign Oracle HTTP Server instance to the selected machine in one of the following ways:
  - Double-click ohs\_1 in the System Components list box.
  - Select the ohs\_1 in the System Components list box and click the right arrow.

**Tip:** You can associate an OHS machine to an existing machine or create a new machine. You typically create additional machines when you are planning to scale out the topology to multiple host computers. For more information, see "Scaling Out a Topology (Machine Scale Out)" in *High Availability Guide*.

#### Task 10 Reviewing Your Configuration Specifications and Configuring the Domain

The Configuration Summary screen contains the detailed configuration information for the domain you are about to extend. Review the details of each item on the screen and verify that the information is correct.

You can go back to any previous screen if you need to make any changes, either by using the **Back** button or by selecting the screen in the navigation pane.

Domain update will not begin until you click **Update**.

**Tip:** More information about the options on this screen can be found in "Configuration Summary" in *Creating Domains Using the Configuration Wizard*.

#### Task 11 Writing Down Your Domain Home and Administration Server URL

The Configuration Success screen will show the updated Domain home location and URL of the Administration Server.

You must make a note of both items as you will need them to start the servers and access the Administration Server.

Click **Finish** to dismiss the configuration wizard.

**Note:** You can rename the Oracle HTTP Server system component name (for example, ohs\_1), when you re-run the configuration wizard and select **Update an existing domain** in the Configuration Type screen. But when you do this, the original Oracle HTTP Server component name and all customized values, like port designation, gets deleted and a new system component with default values get created. So, avoid renaming the Oracle HTTP Server component, unless you want the default settings.

## 3.3 Starting the Servers

After configuration is complete, do the following to access the tools with which you can manage your domain:

- 1. Starting the Node Manager
- 2. Starting the Administration Server
- 3. Starting the Oracle HTTP Server Instance

**Note:** For more information on additional tools you can use to manage your domain, see "Overview of Oracle Fusion Middleware Administration Tools" in *Administering Oracle Fusion Middleware*.

#### 3.3.1 Starting the Node Manager

To start your per-domain Node Manager, go to the DOMAIN\_HOME/bin directory.

On UNIX

Start the Node Manager as shown below, using nohup and nm.out as an example output file:

nohup ./startNodeManager.sh > nm.out&

On Windows

startNodeManager.cmd

**Note:** On Windows operating systems, it is recommended that you configure Node Manager to run as a startup service. This allows Node Manager to start up automatically each time the system is restarted.

For more information, see "Running Node Manager as a Startup Service" in *Administering Node Manager for Oracle WebLogic Server*.

For more information about additional Node Manager configuration options, see *Administering Node Manager for Oracle WebLogic Server*.

#### 3.3.2 Starting the Administration Server

To start the Administration Server, go the DOMAIN\_HOME/bin directory.

- On UNIX
  - ./startWebLogic.sh

#### On Windows

startWebLogic.cmd

You will be prompted for the login credentials of the Administrator user you provided when you configured the Oracle Fusion Middleware Infrastructure domain. You are prompted for credentials whenever the domain is configured using the **Production Mode** option in the configuration wizard.

**Tip:** For more information about starting the Administration Server, see "Starting and Stopping Administration Servers" in *Administering Oracle Fusion Middleware*.

In production mode, a boot identity file can be created to bypass the need to provide a user name and password when starting the Administration Server. For more information, see "Creating a Boot Identity File for an Administration Server" in *Administering Server Startup and Shutdown for Oracle WebLogic Server*.

You can verify that the Administration Server is up and running by accessing the Oracle Fusion Middleware Control. The URL is provided on the Configuration Success screen in Task 11.

**Note:** Make sure that the database hosting your product schemas is up and running and accessible by the Administration Server.

```
http://administration_server_host:administration_server_port/em
```

The default Administration Server port number is 7001.

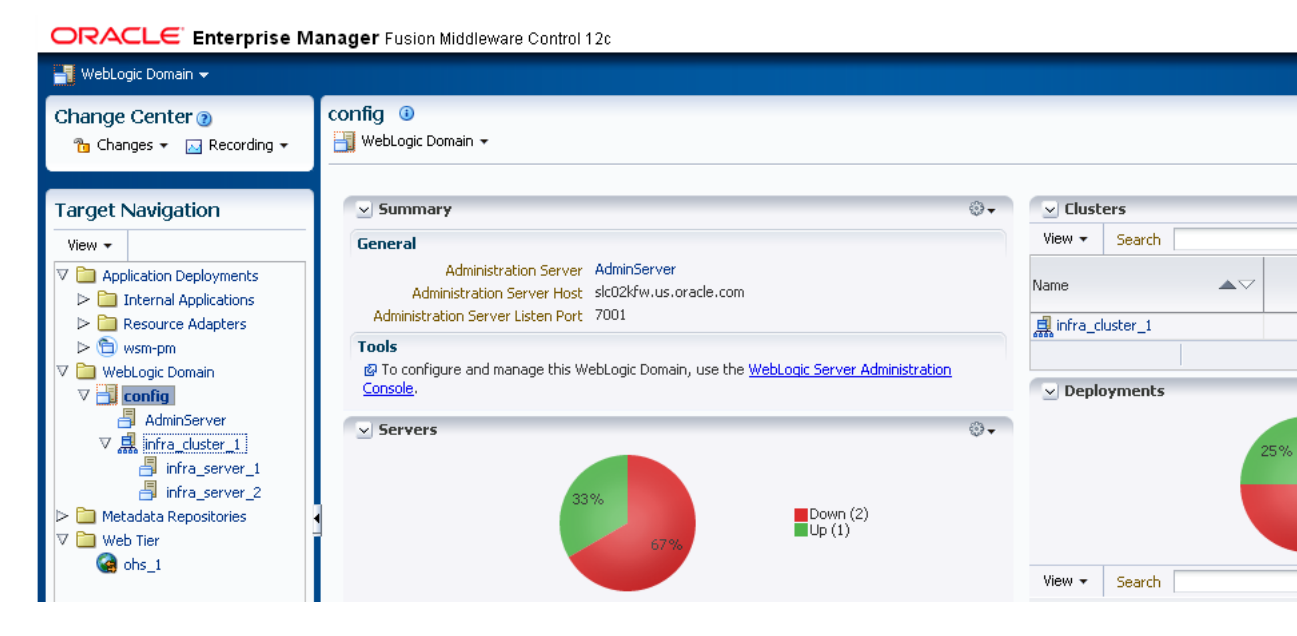

For more information about how to use the Administration Console, see "Getting Started Using Oracle Enterprise Manager Fusion Middleware Control" in *Administering Oracle Fusion Middleware*.

### 3.3.3 Starting the Oracle HTTP Server Instance

To start the Oracle HTTP Server instance:

**1.** Log in to Oracle Fusion Middleware Control:

http://administration\_server\_host:administration\_server\_port/em

The Administration Server host and port number were in the URL on the Configuration Success screen (Task 11). The default Administration Server port number is 7001.

The login credentials were provided on the Administrator Account screen while installing.

- 2. Click WebTier in the navigation panel on your left-hand side.
- **3.** Select the OHS instance you want to start (for example, ohs\_1) and click **Start Up** from the top panel.

**Tip:** More information about managing Oracle Fusion Middleware using Oracle Enterprise Manager Fusion Middleware Control can be found in *Administering Oracle Fusion Middleware with Fusion Middleware Control*.

For other tools and instructions, see "Starting Oracle HTTP Server Instances" in *Administering Oracle HTTP Server*.

## 3.4 Next Steps

Your Oracle HTTP Server installation and configuration in a WebLogic Server domain is complete. For steps on what to do next, see Section 5.1.

4

## Configuring Oracle HTTP Server in a Standalone Domain

This chapter describes how to create and configure your Oracle HTTP Server in a standalone domain by using the Oracle Fusion Middleware Configuration Wizard.

For more information on other methods available for domain creation, see "Additional Tools for Creating, Extending, and Managing WebLogic Domains" in *Creating Domains Using the Configuration Wizard*.

**Note:** Perform the configuration steps in this section only if you have selected **Standalone HTTP Server (Managed independently of WebLogic server)** in the Installation Type screen. If you have selected **Colocated HTTP Server (Managed through WebLogic server)**, follow the tasks in Chapter 3.

This chapter contains the following sections:

- Section 4.1, "Starting the Configuration Wizard"
- Section 4.2, "Navigating the Configuration Wizard Screens to Configure the Domain"
- Section 4.3, "Starting the Instances"
- Section 4.4, "Next Steps"

## 4.1 Starting the Configuration Wizard

To begin domain configuration, go to the ORACLE\_HOME/oracle\_common/common/bin directory on UNIX and ORACLE\_HOME\oracle\_common\common\bin on Windows and start the Oracle HTTP Server Configuration Wizard.

- On UNIX
  - ./config.sh
- On Windows

config.cmd

# 4.2 Navigating the Configuration Wizard Screens to Configure the Domain

Follow the instructions in this section to configure the Oracle HTTP Server in a Standalone domain.

**Note:** When you are creating an Oracle HTTP Server instance for your domain, verify that the ports you are assigning to your components are available. The Configuration Wizard does not perform automatic port allocation.

- Task 1, "Selecting the Domain Type and Domain Home Location"
- Task 2, "Selecting the Configuration Templates"
- Task 3, "Specifying the JDK"
- Task 4, "Selecting the System Components"
- Task 5, "Specifying the OHS Server details"
- Task 6, "Configuring Node Manager"
- Task 7, "Reviewing Your Configuration Specifications and Configuring the Domain"

#### Task 1 Selecting the Domain Type and Domain Home Location

On the Configuration Type screen, select Create a new domain.

In the Domain Location field, specify your Domain home directory.

It is recommended that you create your domain home outside of the Oracle HTTP Server Oracle home so that if you need to patch or upgrade your Oracle HTTP Server Oracle home, your domain data is not overwritten. Your domain home can reside anywhere on your system.

**Tip:** More information about the Domain home directory can be found in "Choosing a Domain Home" in *Planning an Installation of Oracle Fusion Middleware*.

More information about the other options on this screen can be found in "Configuration Type" in *Creating Domains Using the Configuration Wizard*.

#### Task 2 Selecting the Configuration Templates

On the Templates screen, select Oracle HTTP Server (Standalone) - 12.1.2.0 [ohs].

|                                    | Fusion Middleware Configuration Wizard - Page 2 of 8          |           |   |
|------------------------------------|---------------------------------------------------------------|-----------|---|
| Templates                          |                                                               |           |   |
| Create Domain                      |                                                               |           |   |
| 👳 Templates                        | Create Domain Using Product Templates:                        |           |   |
| UDK Selection                      | Template Categories: All Templates                            |           | - |
| System Components     Node Manager | Available Templates  Oracle HTTP Server (Standalone) - 12.1.2 | 2.0 [ohs] |   |

**Tip:** More information about the options on this screen can be found in "Templates" in *Creating Domains Using the Configuration Wizard*.

#### Task 3 Specifying the JDK

On the JDK Selection screen, select Oracle Hotspot JDK.

#### Task 4 Selecting the System Components

To add an OHS instance in the System Components screen, click the **Add** icon and specify the system component name in the table. For example, ohs\_1.

#### Task 5 Specifying the OHS Server details

All options are auto populated except for the **Listen Address**. Even if defaults are provided for port numbers, ensure that these ports are not used by other services. The listen address is required if you need to limit the network interfaces used by Oracle HTTP Server for incoming connections. Specify the **Listen Address** if required. You can also change the other values as required.

**Tip:** More information about the options on this screen can be found in "OHS Server" in *Creating Domains Using the Configuration Wizard*.

#### Task 6 Configuring Node Manager

The Node Manager screen can be used to select the type of node manager you want to configure, along with the Node Manager credentials.

Select **Per Domain** as the Node Manager type and specify the Node Manager credentials.

**Tip:** More information about the options on this screen can be found in "Node Manager" in *Creating Domains Using the Configuration Wizard*.

More information about the types of Node Manager can be found in "Node Manager Overview" in *Administering Node Manager for Oracle WebLogic Server*.

#### Task 7 Reviewing Your Configuration Specifications and Configuring the Domain

The Configuration Summary screen contains the detailed configuration information for the domain you are about to create. Review the details of each item on the screen and verify that the information is correct.

You can go back to any previous screen if you need to make any changes, either by using the **Back** button or by selecting the screen in the navigation pane.

Domain creation will not begin until you click Create.

**Tip:** More information about the options on this screen can be found in "Configuration Summary" in *Creating Domains Using the Configuration Wizard.* 

### 4.3 Starting the Instances

After the configuration is complete, do the following to access the tools with which you can manage your domain:

- Starting the Node Manager
- Starting the Oracle HTTP Server Instance

**Note:** For more information on additional tools you can use to manage your domain, see "Overview of Oracle Fusion Middleware Administration Tools" in *Administering Oracle Fusion Middleware*.

#### 4.3.1 Starting the Node Manager

To start your per-domain Node Manager, go to the *DOMAIN\_HOME*/bin directory. *Domain\_Home* is the complete path to the location in which you have configured Oracle HTTP Server.

On UNIX

Start the Node Manager as shown below, using nohup and nm.out as an example output file:

nohup ./startNodeManager.sh > nm.out&

#### On Windows

startNodeManager.cmd

**Note:** On Windows operating systems, it is recommended that you configure Node Manager to run as a startup service. This allows Node Manager to start up automatically each time the system is restarted.

For more information, see "Running Node Manager as a Startup Service" in *Administering Node Manager for Oracle WebLogic Server*.

Do not close the terminal once you start Node Manager. For information about additional Node Manager configuration options, see *Administering Node Manager for Oracle WebLogic Server*.

#### 4.3.2 Starting the Oracle HTTP Server Instance

To start the Oracle HTTP Server instance:

- On UNIX
  - 1. Go to the *Domain\_Home*/bin directory. *Domain\_Home* is the complete path to the location where you have configured Oracle HTTP Server.

For example:

cd /user\_projects/domains/base\_domain/bin

**2.** Run the following command:

./startComponent.sh system\_component\_name

In the preceding command, system\_component\_name is the Oracle HTTP Server system component name you provided while configuring the domain.

For example:

./startComponent.sh ohs\_1

- On Windows
  - 1. Go to the *Domain\_Home*\bin directory. *Domain\_Home* is the complete path to the location where you have configured Oracle HTTP Server.

For example:

cd \user\_projects\domains\base\_domain\bin

**2.** Run the following command:

startComponent.cmd system\_component\_name

In the preceding command, system\_component\_name is the Oracle HTTP Server system component name you provided while configuring the domain.

For example:

startComponent.cmd ohs\_1

For more information, see "Starting Oracle HTTP Server Instances from the Command Line" in *Administering* Oracle HTTP Server.

## 4.4 Next Steps

Your Oracle HTTP Server installation and configuration in a standalone domain is complete. For steps on what to do next, see Section 5.2.

## Next Steps After Configuring an Oracle HTTP Server Domain

This chapter describes common tasks you might want to perform on a newly created or updated Oracle HTTP Server domain.

This chapter contains the following sections:

- Section 5.1, "Next Steps for Oracle HTTP Server in a WebLogic Server Domain"
- Section 5.2, "Next Steps for Oracle HTTP Server in a Standalone Domain"
- Section 5.3, "Preparing Your Environment For High Availability"

## 5.1 Next Steps for Oracle HTTP Server in a WebLogic Server Domain

Table 5–1 lists some common administration tasks you will likely want to perform on your newly created or updated domain.

| Task                                                            | Description                                                                                                    | More Information                                                                                                    |
|-----------------------------------------------------------------|----------------------------------------------------------------------------------------------------|----------------------------------------------------------------------------------------------------|
| Getting familiar with Fusion<br>Middleware administration tools | Get familiar with the various tools<br>available, which you can use to<br>manage your environment.                                   | "Overview of Oracle Fusion<br>Middleware Administration Tools"<br>in <i>Administering Oracle Fusion</i><br><i>Middleware</i> . |
| Starting and stopping products and servers                      | Learn how to start and stop Oracle<br>Fusion Middleware, including the<br>Administration Server, Managed<br>Servers, and components. | "Starting and Stopping Oracle<br>Fusion Middleware" in <i>Administering</i><br><i>Oracle Fusion Middleware.</i>                |
| Configuring Secure Sockets Layer<br>(SSL)                       | Learn how to set up secure<br>communications among between<br>Oracle Fusion Middleware<br>components using SSL.                      | "Configuring SSL in Oracle Fusion<br>Middleware" in <i>Administering Oracle</i><br><i>Fusion Middleware</i> .                  |
| Deploying Applications                                          | Learn how to deploy your<br>applications to Oracle Fusion<br>Middleware.                                                             | "Deploying Applications" part in<br>Administering Oracle Fusion<br>Middleware.                                                 |
| Monitoring Oracle Fusion<br>Middleware                          | Learn how to keep track of the status<br>of Oracle Fusion Middleware<br>components.                                                  | "Monitoring Oracle Fusion<br>Middleware" in <i>Administering Oracle</i><br><i>Fusion Middleware</i> .                          |

Table 5–1 Basic Administration Tasks for Oracle HTTP Server in a WebLogic Server Domain

| Task                                                                         | Description                                                                                                    | More Information                                                                                                    |
|------------------------------------------------------------------------------|----------------------------------------------------------------------------------------------------|----------------------------------------------------------------------------------------------------|
| Understanding Backup and<br>Recovery Procedures                              | Learn the recommended backup and<br>recovery procedures for Oracle<br>Fusion Middleware.                                                                                         | "Introducing Backup and Recovery"<br>in <i>Administering Oracle Fusion</i><br><i>Middleware</i> .                                                                                                    |
| Tuning and configuring Coherence for your topology.                          | The standard installation topology<br>includes a Coherence cluster that<br>contains storage-enabled Managed<br>Coherence Servers. This<br>configuration is a good starting point | For information about Coherence<br>clusters, see "Configuring and<br>Managing Coherence Clusters" in<br>Administering Clusters for Oracle<br>WebLogic Server.                                                         |
|                                                                              | for using Coherence, but depending<br>upon your specific requirements,<br>consider tuning and reconfiguring<br>Coherence to improve performance<br>in a production environment.  | For information about tuning<br>Coherence, see <i>Administering Oracle</i><br><i>Coherence</i> .                                                                                                    |
|                                                                              |                                                                                                    | For information about storing HTTP<br>session data in Coherence, see<br>"Using Coherence*Web with<br>WebLogic Server" in <i>Administering</i><br><i>HTTP Session Management with Oracle</i><br><i>Coherence*Web</i> . |
|                                                                              |                                                                                                    | For more information about creating<br>and deploying Coherence<br>applications, see <i>Developing Oracle</i><br><i>Coherence Applications for Oracle</i><br><i>WebLogic Server</i> .                                  |
| Wiring Oracle HTTP Server with<br>Oracle Fusion Middleware<br>Infrastructure | Learn how to configure WebLogic<br>proxy plug-in to proxy requests from<br>Oracle HTTP Server to Oracle<br>WebLogic Server.                                                      | "Configuring the WebLogic Proxy<br>Plug-In for Oracle HTTP Server" in<br>Using Oracle WebLogic Server Proxy<br>Plug-Ins 12.1.2.                                                                                       |

 Table 5–1 (Cont.) Basic Administration Tasks for Oracle HTTP Server in a WebLogic Server Domain

## 5.2 Next Steps for Oracle HTTP Server in a Standalone Domain

Table 5–2 lists some common administration tasks you will likely want to perform on your newly created or updated domain.

| Task                                                                     | Description                                                                                                    | More Information                                                                                                  |
|--------------------------------------------------------------------------|----------------------------------------------------------------------------------------------------|----------------------------------------------------------------------------------------------------|
| Getting familiar with<br>Oracle HTTP Server<br>management tools          | Get familiar with the various<br>tools available, which you can<br>use to manage your<br>environment.                                   | "Understanding Oracle HTTP<br>Server Management Tools" in<br>Administering Oracle HTTP Server.                    |
| Starting and stopping<br>Oracle HTTP Server<br>instances                 | Learn how to start and stop<br>Oracle Fusion Middleware,<br>including the Administration<br>Server, Managed Servers, and<br>components. | "Performing Basic OHS Tasks" in <i>Administering Oracle HTTP Server</i> .                                         |
| Routing requests to<br>managed servers in a<br>WebLogic Server<br>domain | Learn how to configure<br>WebLogic proxy plug-in to<br>proxy requests from Oracle<br>HTTP Server to Oracle<br>WebLogic Server.          | "Configuring the WebLogic Proxy<br>Plug-In Manually" in Using Oracle<br>WebLogic Server Proxy Plug-Ins<br>12.1.2. |

 Table 5–2
 Basic Administration Tasks for Oracle HTTP Server in a Standalone Domain

## 5.3 Preparing Your Environment For High Availability

Table 5–3 provides a list of tasks to perform if you want to scale out your standard installation environment for high availability.

| Task                                                              | Description                                                                                                    | More Information                                                                                                    |
|-------------------------------------------------------------------|----------------------------------------------------------------------------------------------------|----------------------------------------------------------------------------------------------------|
| Configuring Node Manager                                          | Node Manager enables you to start, shut<br>down, and restart the Administration Server<br>and Managed Server instances from a remote<br>location, making this an essential utility for<br>any high availability environment.                    | Administering Node Manager for<br>Oracle WebLogic Server.                                                                                    |
| Scaling out to multiple host<br>computers                         | To enable high availability, it is important to<br>provide failover capabilities to another host<br>computer. That way, if one computer goes<br>down, your environment can continue to<br>serve the consumers of your deployed<br>applications. | "Scaling Out a Topology (Machine<br>Scaleout)" in <i>High Availability Guide</i> .                                                           |
| Configuring high availability<br>for your Web Tier<br>components. | If you have added a Web tier front-end, then<br>you must configure the Web Tier for high<br>availability, as well as the WebLogic Server<br>software.                                                                                           | "Configuring High Availability for<br>Web Tier Components" in <i>High</i><br><i>Availability Guide</i> .                                     |
| Setting up a front-end load<br>balancer                           | A load balancer can be used to distribute requests across servers more evenly.                                                                                                    | "Server Load Balancing in a High<br>Availability Environment" and<br>"Configure Load Balancer" in <i>High</i><br><i>Availability Guide</i> . |
|                                                                   |                                                                                                    | "Load Balancer" in <i>High Availability Guide</i> .                                                                                          |

 Table 5–3
 Tasks Required to Prepare Your Environment for High Availability

## **Deinstalling Oracle HTTP Server**

This chapter describes how to deinstall or reinstall Oracle HTTP Server.

You should always use the instructions provided in this chapter for removing the software. If you try to remove the software manually, you may experience problems when you try to reinstall the software again at a later time. Following the procedures in this chapter will ensure that the software is properly removed.

This chapter includes the following sections:

- Section 6.1, "Understanding Product Deinstallation"
- Section 6.2, "Stopping Oracle Fusion Middleware"
- Section 6.3, "Deinstalling the Software"
- Section 6.4, "Removing the Oracle Home Directory Manually"
- Section 6.5, "Removing Your Domain and Application Data"
- Section 6.6, "Reinstalling the Software"

## 6.1 Understanding Product Deinstallation

The Oracle Fusion Middleware deinstaller removes the software from the Oracle home directory from which it is started. Table 6–1 summarizes the procedure and provides links to supporting documentation.

 Table 6–1
 Roadmap for Deinstalling Oracle HTTP Server

| Task                                           | Description                                                                                                    | Documentation    |
|------------------------------------------------|----------------------------------------------------------------------------------------------------|------------------|
| Stop Oracle Fusion<br>Middleware.              | All servers and processes in your domain should be stopped before running the deinstaller.                                                                                                    | See Section 6.2. |
| Remove the software.                           | Run the product deinstaller to remove Oracle HTTP Server.                                                                                                    | See Section 6.3. |
| Remove the Oracle<br>home directory.           | The deinstaller does not remove all files and folders from the Oracle<br>home directory. After the deinstaller is finished, you must manually<br>remove the Oracle home to complete your product removal. | See Section 6.4. |
| Remove your<br>domain and<br>application data. | The deinstaller does not remove data contained in your Domain home<br>or Application home directories, even if they are located inside the<br>Oracle home. You must remove these directories manually.    | See Section 6.5. |

## 6.2 Stopping Oracle Fusion Middleware

Before running the deinstaller, you should stop all servers and processes associated with the Oracle home you are going to remove.

For more information, see "Stopping an Oracle Fusion Middleware Environment" in *Administering Oracle Fusion Middleware*.

## 6.3 Deinstalling the Software

Follow the instructions in this section to start the product deinstaller and remove the software.

- Section 6.3.1, "Starting the Deinstallation Program"
- Section 6.3.2, "Navigating the Deinstallation Screens"

If you want to perform a silent (command-line) deinstallation, see "Running the Oracle Universal Installer for Silent Deinstallation" in *Installing Software with the Oracle Universal Installer*.

### 6.3.1 Starting the Deinstallation Program

To start the deinstaller:

On UNIX

Go to the ORACLE\_HOME/oui/bin directory and enter the following command:

./deinstall.sh

On Windows

Do one of the following:

- Use a file manager window to go to the *ORACLE\_HOME*\oui\bin directory and double click on deinstall.cmd.
- From the command line, go to the ORACLE\_HOME\oui\bin and enter the following command:

deinstall.cmd

From the Start menu, select All Programs, then select Oracle, then select OracleHome, and then select Uninstall Oracle Middleware.

If you have installed and configured Oracle HTTP Server in a WebLogic Server domain, then the following screen is displayed once you start the deinstaller:

| Distribut                                                    | ion to Deinstall     |                   |                  |
|--------------------------------------------------------------|----------------------|-------------------|------------------|
| Distribution to Deinstall                                    | 0                    | RACLE             | X)               |
| Select Distribution to Deinstall                             |                      |                   |                  |
| Oracle HTTP Server 12.1.2.0.0                                |                      |                   |                  |
| Distribution Contents:                                       |                      |                   |                  |
| <ul> <li>DMS For JSE 12.1.2.0.0</li> </ul>                   |                      |                   |                  |
| <ul> <li>DMS Common 12.1.2.0.0</li> </ul>                    |                      |                   |                  |
| <ul> <li>JRF Preso Tools 12.1.2.0.0</li> </ul>               |                      |                   |                  |
| <ul> <li>Next Generation Install Core 13.1.0.0.0</li> </ul>  |                      |                   |                  |
| <ul> <li>OPatch 13.1.0.0.0</li> </ul>                        |                      |                   |                  |
| <ul> <li>Apache Ant 1.7.1.0.0</li> </ul>                     |                      |                   |                  |
| <ul> <li>Core Application Server Jars Which Are S</li> </ul> | hared Among Core Eng | gine, WebLogic Se | erver and CAM 12 |
| <ul> <li>Wallet Functionality 12.1.2.0.0</li> </ul>          |                      |                   |                  |
| <ul> <li>CIE Common Config 12.1.2.0.0</li> </ul>             |                      |                   |                  |
| Fucion Middlouoro Installar III Framoune                     | 0000                 |                   |                  |
| · · · · · · · · · · · · · · · · · · ·                        |                      | <u>D</u> einsta   | II Cancel        |

From the drop-down list, select **Oracle HTTP Server 12.1.2.0.0** and click **Deinstall**. The deinstallation program displays the screens listed in Table 6–2.

If you select **WebLogic Server for FMW 12.1.2.0.0** from the drop-down list, then you will get the following error:

| Dischadon                          | Distribution to Deinstall |          |
|------------------------------------|---------------------------|----------|
| Distribution to Deinstall          | ORACLE                    | <b>X</b> |
| Select Distribution to Deinstall   |                           |          |
| WebLogic Server for FMW 12.1.2.0.0 |                           |          |

Click **Cancel** and reconfirm by clicking **Yes** in the dialog box. Start the deinstaller again and select **Oracle HTTP Server 12.1.2.0.0** from the distribution list.

**Note:** You can deinstall Oracle Fusion Middleware Infrastructure once the Oracle HTTP Server software is deinstalled, by running the deinstallation wizard again. You will not run into the Distribution to Deinstall screen if no other software is dependent on Oracle Fusion Middleware Infrastructure.

#### 6.3.2 Navigating the Deinstallation Screens

The deinstallation program displays a series of screens, in the order listed in Table 6–2.

If you need additional help with any of the deinstallation screens, click the screen name.

| Screen                  | Description                                                                                                    |
|-------------------------|----------------------------------------------------------------------------------------------------|
| Welcome                 | This screen introduces you to the product deinstaller.                                                                                               |
| Deinstallation Summary  | This screen shows the Oracle home directory and its contents that will be deinstalled. Verify that this is the correct directory.                    |
|                         | Click <b>Deinstall</b> to begin removing the software.                                                                                               |
| Deinstallation Progress | This screen shows the progress of the deinstallation.                                                                                                |
| Deinstallation Complete | This screen appears when the deinstallation is complete. Review the information on this screen, then click <b>Finish</b> to dismiss the deinstaller. |

Table 6–2 Deinstall Screens and Descriptions

## 6.4 Removing the Oracle Home Directory Manually

After the deinstaller is finished, you must manually remove your Oracle home directory and any existing sub-directories that were not removed by the deinstaller. For example, if your Oracle home directory was

/home/Oracle/Products/Oracle\_Home on a UNIX operating system:

```
> cd /home/Oracle/Products
```

```
> rm -rf Oracle_Home
```

On a Windows operating system, if your Oracle home directory was C:\Oracle\Products\Oracle\_Home, use a file manager window and navigate to

the C:\Oracle\Products directory, then right-click on the Oracle\_Home folder and select **Delete**.

## 6.5 Removing Your Domain and Application Data

To remove your domain and application data:

1. Manually remove your Domain home directory.

For example, if your Domain home directory was /home/Oracle/config/domains/ohs\_domain on a UNIX operating system:

```
> cd /home/Oracle/config/domains
> rm -rf ohs_domain
```

On a Windows operating system, if your Domain home directory was C:\Oracle\Config\domains\ohs\_domain, use a file manager window and navigate to the C:\Oracle\Config\domains directory, then right-click on the ohs\_domain folder and select **Delete**.

2. Manually remove your Application home directory.

For example, if your Application home directory was /home/Oracle/config/applications/ohs\_domain on a UNIX operating system:

```
> cd /home/Oracle/config/applications
> rm -rf ohs_domain
```

On a Windows operating system, if your Application home directory was C:\Oracle\Config\applications\ohs\_domain, use a file manager window and navigate to the C:\Oracle\Config\applications directory, then right-click on the ohs\_domain folder and select **Delete**.

**3.** Backup the domain\_registry.xml file in your Oracle home, then edit the file and remove the line associated with the domain you are removing. For example, to remove the ohs\_domain, find the following line and remove it:

<domain location="/home/Oracle/config/domains/ohs\_domain"/>

Save and exit the file when you are finished.

## 6.6 Reinstalling the Software

You can reinstall your software into the same Oracle home as a previous installation only if you have deinstalled the software according to the instructions in this chapter. When you reinstall, you can then specify the same Oracle home as your previous installation.

Consider the following cases:

Installing in an existing Oracle home that contains the same feature sets.

The installer will warn you that the Oracle home you specified during the installation already contains the same software you are trying to install. Your options are to:

- 1. Select a different installation type. In this case, only the feature sets that do not already exist in the Oracle home directory will be installed.
- 2. Select a different Oracle home directory.

• Installing in an existing, non-empty Oracle home.

For example, suppose that you have chosen to create your Domain home or Application home somewhere inside your existing Oracle home. This data is not removed during the deinstallation process, so if you attempt to reinstall into the same Oracle home, the installer will not allow it. Your options are to:

- Deinstall your software from the Oracle home as described in this chapter, and then remove the Oracle home directory. After this is complete, you can reinstall and reuse the same Oracle home location, using the instructions in Chapter 2. Any domain or application data that was in the Oracle home will have to be re-created.
- 2. Select a different Oracle home directory.

## Understanding the Oracle HTTP Server Directory Structures

This appendix describes the directory structure that will be created on your system at the end of your Oracle HTTP Server installation and domain configuration.

This appendix contains the following sections:

- Section A.1, "Understanding the Oracle HTTP Server Directory Structure in a WebLogic Server Domain"
- Section A.2, "Understanding the Oracle HTTP Server Directory Structure in a Standalone Domain"

# A.1 Understanding the Oracle HTTP Server Directory Structure in a WebLogic Server Domain

Figure A–1 shows an example of the basic directory structure after installation and domain configuration of Oracle HTTP Server, in a WebLogic Server domain, is complete. Note that figure shows only important directories. There are other directories and files created too.

This example shows the recommended directory structure, as described in "Understanding the Recommended Directory Structure" in *Planning an Installation of Oracle Fusion Middleware*. Your directory structure may differ slightly based on where you choose to create these directories on your system.

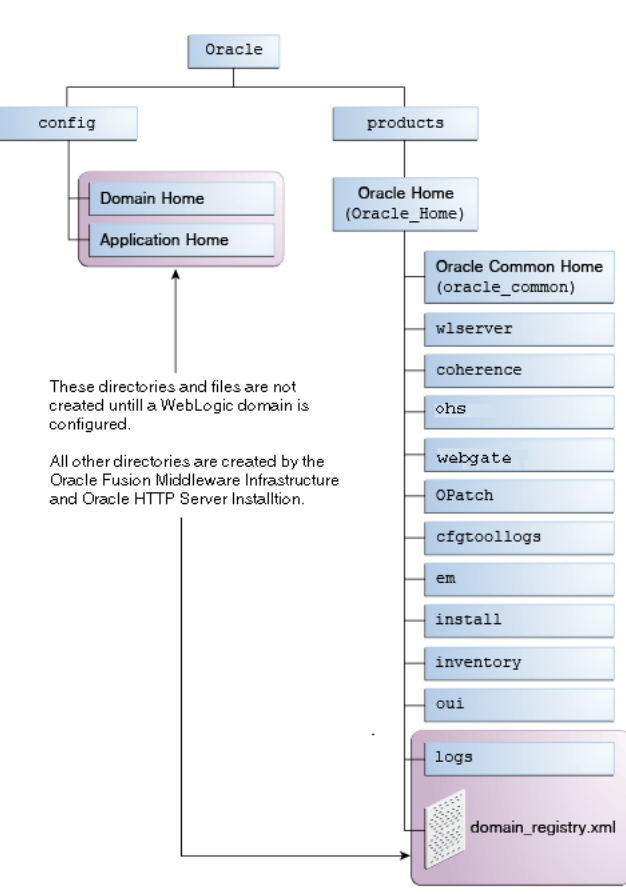

Figure A–1 Sample Oracle HTTP Server Directory Structure in a WebLogic Server Domain

Table A–1 describes these directories in more details.

 Table A-1
 Directory Description for Oracle HTTP Server in a WebLogic Server Domain

| Directory or file | Description                                                                                                    |
|-------------------|----------------------------------------------------------------------------------------------------|
| cfgtoollogs       | This directory contains the log files for your installation and configuration transactions.                                                                                                    |
| coherence         | This directory contains the Coherence product files.                                                                                                    |
| install           | This directory contains install-related files and scripts.                                                                                                    |
| inventory         | This directory contains information about the components, feature sets, and patches installed in this Oracle home directory.                                                                                                    |
| ohs               | This directory contains the Oracle HTTP Server binaries.                                                                                                    |
| OPatch            | This directory contains OPatch and supported files. OPatch is a tool used to patch Oracle Fusion Middleware software.                                                                                                    |
| oracle_common     | This directory contains the binary and library files required for<br>Oracle Enterprise Manager Fusion Middleware Control, Java<br>Required Files (JRF), and Oracle HTTP Server.                                                                    |
| orainst.loc       | Text file containing the location of your Oracle inventory, and also the group ID of the user creating the inventory.                                                                                                    |
| oui               | This directory contains files used by the Oracle Universal<br>Installer, including the deinstallation program. If you need to run<br>the Oracle Universal Installer again after the product is installed,<br>you should do so from this directory. |

| Directory or file   | Description                                                                                                    |  |
|---------------------|----------------------------------------------------------------------------------------------------|--|
| webgate             | This directory contains the Oracle HTTP Server Webgate binaries for Oracle Access Manager (OAM).                                                                                   |  |
| wlserver            | This directory contains a small portion of webLogic Server binaries that are used for management functionality.                                                                    |  |
|                     | This directory is also referred to as the WebLogic home directory, or <i>WL_HOME</i> .                                                                                             |  |
| domain-registry.xml | This registry file contains the location of all domains currently registered with this WebLogic Server installation. Whenever you add a new domain, it is registered in this file. |  |

 Table A-1 (Cont.) Directory Description for Oracle HTTP Server in a WebLogic Server

# A.2 Understanding the Oracle HTTP Server Directory Structure in a Standalone Domain

Figure A–2 shows an example of the basic directory structure after installation and domain configuration of Oracle HTTP Server, in a standalone domain, is complete. Note that figure shows only important directories. There are other directories and files created too.

This example shows the recommended directory structure, as described in "Understanding the Recommended Directory Structure" in *Planning an Installation of Oracle Fusion Middleware*. Your directory structure may differ slightly based on where you choose to create these directories on your system.

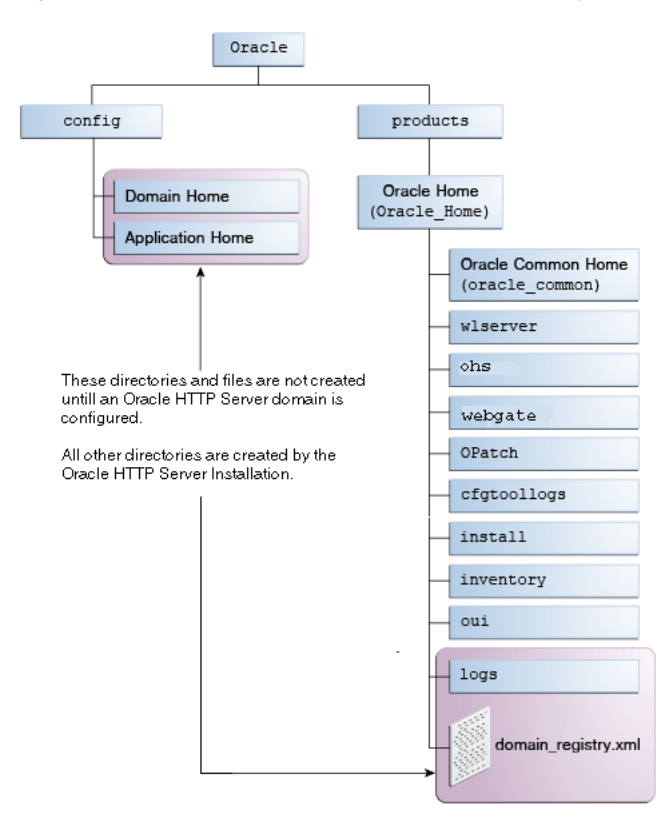

Figure A–2 Sample Oracle HTTP Server Directory Structure in a Standalone Domain

Table A–2 describes these directories in more details.

| Directory or file   | Description                                                                                                    |
|---------------------|----------------------------------------------------------------------------------------------------|
| cfgtoollogs         | This directory contains the log files for your installation and configuration transactions.                                                                                                    |
| install             | This directory contains install-related files and scripts.                                                                                                    |
| inventory           | This directory contains information about the components, feature sets, and patches installed in this Oracle home directory.                                                                                                    |
| ohs                 | This directory contains the Oracle HTTP Server binaries.                                                                                                    |
| OPatch              | This directory contains OPatch and supported files. OPatch is a tool used to patch Oracle Fusion Middleware software.                                                                                                    |
| oracle_common       | This directory contains the binary and library files required for Oracle HTTP Server and WebGates.                                                                                                    |
| orainst.loc         | Text file containing the location of your Oracle inventory, and also the group ID of the user creating the inventory.                                                                                                    |
| webgate             | This directory contains the Oracle HTTP Server Webgate binaries for Oracle Access Manager (OAM).                                                                                                    |
| oui                 | This directory contains files used by the Oracle Universal<br>Installer, including the deinstallation program. If you need to run<br>the Oracle Universal Installer again after the product is installed,<br>you should do so from this directory. |
| wlserver            | This directory contains the WebLogic Server product files.                                                                                                    |
|                     | This directory is also referred to as the WebLogic home directory, or <i>WL_HOME</i> .                                                                                                    |
| domain-registry.xml | This registry file contains the location of all domains currently registered with this WebLogic Server installation. Whenever you add a new domain, it is registered in this file.                                                                 |

 Table A-2
 Directory Description for Oracle HTTP Server in a Standalone Domain

## Configuring Oracle HTTP Server WebGate for Oracle Access Manager

This appendix describes the steps for configuring Oracle HTTP Server 12*c* WebGate for Oracle Access Manager.

A WebGate is a web-server plug-in for Oracle Access Manager (OAM) that intercepts HTTP requests and forwards them to the Access Server for authentication and authorization. WebGate gets installed when you install Oracle HTTP Server, so you do not need a separate installer.

This appendix contains the following sections:

- Section B.1, "Prerequisites for Configuring Oracle HTTP Server 12c Webgate"
- Section B.2, "Configuring Oracle HTTP Server 12c WebGate"
- Section B.3, "Verifying the Configuration of Oracle HTTP Server 12c WebGate"
- Section B.4, "Getting Started with a New Oracle HTTP Server 12c WebGate"

## B.1 Prerequisites for Configuring Oracle HTTP Server 12c Webgate

Before you can configure Oracle HTTP Server 12*c* WebGate, you must install one of the following versions of Oracle Access Manager:

- Oracle Fusion Middleware Installation Guide for Oracle Identity and Access Management 11g Release 1 (11.1.1.7.0)
- Oracle Fusion Middleware Installation Guide for Oracle Identity and Access Management 11g Release 2 (11.1.2)
- Oracle Fusion Middleware Installation Guide for Oracle Identity and Access Management 11g Release 2 (11.1.2.1)

## B.2 Configuring Oracle HTTP Server 12c WebGate

You must complete the following steps after installing Oracle HTTP Server to configure Oracle HTTP Server 12*c* WebGate for Oracle Access Manager:

- On UNIX
  - 1. Go to the Oracle\_Home/webgate/ohs/tools/deployWebGate directory by running the following command:

cd Oracle\_Home/webgate/ohs/tools/deployWebGate

2. Run the following command to copy the required bits of agent from the Oracle\_Home directory to the OHS\_Master\_Config\_Directory location: ./deployWebGateInstance.sh -w OHS\_Master\_Config\_Directory -oh
Oracle\_Home

In this command:

 Oracle\_Home is the directory in which you have installed Oracle HTTP Server WebGate.

Example:

/home/oracle

- OHS\_Master\_Config\_Directory is the location of the directory where the main Oracle HTTP Server configuration files are kept.

Example:

Oracle\_Home/user\_projects/domains/base\_domain/config/fmwconfig/components/OHS/ohs1

**3.** Run the following command to ensure that the LD\_LIBRARY\_PATH variable contains *Oracle\_Home*/lib:

export LD\_LIBRARY\_PATH=\$LD\_LIBRARY\_PATH:Oracle\_Home/lib

**4.** Go to the following directory:

Oracle\_Home/webgate/ohs/tools/setup/InstallTools

5. On the command line, run the following command to copy the apache\_ webgate.template file from the Oracle\_Home directory to the main Oracle HTTP Server configuration directory (re-named to webgate.conf) and update the httpd.conf file to add one line to include the name of webgate.conf:

./EditHttpConf -w OHS\_Master\_Config\_Directory[-oh Oracle\_Home] [-o
output\_file]

**Note:** The -oh *Oracle\_Home* and -o *output\_file* parameters are optional.

In this command:

- Oracle\_Home is the directory in which you have installed Oracle HTTP Server WebGate for Oracle Access Manager.

Example:

/home/oracle

- OHS\_Master\_Config\_Directory is the location of the directory where the main Oracle HTTP Server configuration files are kept.

Example:

Oracle\_Home/user\_projects/domains/base\_domain/config/fmwconfig/components/OHS/ohs1

 output\_file is the name of the WebGate configuration file generated by the tool. A default webgate.conf file is generated if you do not specify this option.

Example:

webgate.conf

#### On Windows

1. Go to the *Oracle\_Home*\webgate\ohs\tools\deployWebGate directory by running the following command:

cd Oracle\_Home\webgate\ohs\tools\deployWebGate

2. Run the following command to copy the required bits of agent from the Oracle\_Home directory to the OHS\_Master\_Config\_Directory location:

deployWebGateInstance.bat -w OHS\_Master\_Config\_Directory -oh Oracle\_ Home

In this command:

 Oracle\_Home is the directory in which you have installed Oracle HTTP Server WebGate.

Example:

\home\oracle

- OHS\_Master\_Config\_Directory is the location of the directory where the main Oracle HTTP Server configuration files are kept.

#### Example:

Oracle\_Home\user\_projects\domains\base\_domain\config\fmwconfig\components\OHS\ohs1

**3.** Run the following command to set the PATH environment variable:

set %PATH%=%PATH%;Oracle\_Home\webgate\ohs\lib;Oracle\_Home\bin

**4.** Go to the following directory:

Oracle\_Home\webgate\ohs\tools\setup\InstallTools

5. On the command line, run the following command to copy the apache\_ webgate.template file from the *Oracle\_Home* directory to the main Oracle HTTP Server configuration directory (re-named to webgate.conf) and update the httpd.conf file to add one line to include the name of webgate.conf:

EditHttpConf -w OHS\_Master\_Config\_Directory [-oh Oracle\_Home] [-o
output\_file]

**Note:** The -oh Oracle\_Home and -o output\_file parameters are optional.

#### In this command:

 Oracle\_Home is the directory in which you have installed Oracle HTTP Server WebGate for Oracle Access Manager.

Example:

\home\oracle

 OHS\_Master\_Config\_Directory is the location of the directory where the main Oracle HTTP Server configuration files are kept.

#### Example:

Oracle\_Home\user\_projects\domains\base\_domain\config\fmwconfig\components\OHS\ohs1  output\_file is the name of the WebGate configuration file generated by the tool. A default webgate.conf file is generated if you do not specify this option.

Example:

webgate.conf

## B.3 Verifying the Configuration of Oracle HTTP Server 12c WebGate

After installing Oracle HTTP Server 12*c* WebGate for Oracle Access Manager and completing the configuration steps, you can examine the *installDATE-TIME\_STAMP.out* log file to verify the installation. The default location of the log are as follows:

On UNIX

Oracle\_Home/oraInst.loc

On Windows

C:\Program Files\Oracle\Inventory\logs

## B.4 Getting Started with a New Oracle HTTP Server 12c WebGate

Before you can use the new Oracle HTTP Server 12*c* WebGate agent for Oracle Access Manager, you must complete the following tasks:

- 1. Registering the New Oracle HTTP Server 12c WebGate
- **2.** Copying Generated Files and Artifacts to the Oracle HTTP Server WebGate Instance Location
- 3. Restarting the Oracle HTTP Server Instance

## B.4.1 Registering the New Oracle HTTP Server 12c WebGate

You can register the new WebGate agent with Oracle Access Manager by using the Oracle Access Manager Administration console. For more information, see "Registering an OAM Agent Using the Console" in the *Oracle Fusion Middleware Administrator's Guide for Oracle Access Management*.

Alternatively, you can use the RREG command-line tool to register a new WebGate agent. You can use the tool to run in two modes: **In-Band** and **Out-Of-Band**.

This section contains the following topics:

- Setting Up the RREG Tool
- Updating the OAM11gRequest.xml File
- Using the In-Band Mode
- Using the Out-Of-Band Mode
- Files and Artifacts Generated by RREG

### B.4.1.1 Setting Up the RREG Tool

To set up the RREG tool, complete the following steps:

On UNIX

**1.** After installing and configuring Oracle Access Manager, go to the following directory:

Oracle\_IDM2/oam/server/rreg/client

**2.** Untar the RREG.tar.gz file.

Example:

gunzip RREG.tar.gz

tar -xvf RREG.tar

The tool for registering the agent is located at:

RREG\_Home/bin/oamreg.sh

**Note:** *RREG\_Home* is the directory in which you extracted the contents of RREG.tar.gz/rreg.

- On Windows
  - **1.** After installing and configuring Oracle Access Manager, go to the following location:

Oracle\_IDM2\oam\server\rreg\client

2. Extract the contents of the RREG.tar.zip file to a destination of your choice.

The tool for registering the agent is located at:

RREG\_Home\bin\oamreg.bat

**Note:** *RREG\_Home* is the directory in which you extracted the contents of RREG.tar.gz/rreg.

Set the following environment variables in the oamreg.sh script, on UNIX, and oamreg.bat script, on Windows:

OAM\_REG\_HOME

Set this variable to the absolute path to the directory in which you extracted the contents of RREG.tar/rreg.

JDK\_HOME

Set this variable to the absolute path to the directory in which Java or JDK is installed on your machine.

#### B.4.1.2 Updating the OAM11gRequest.xml File

You must update the agent parameters, such as agentName, in the OAM11GRequest.xml file in the *RREG\_Home*\input directory on Windows. On UNIX, the file is in the *RREG\_Home*/input directory.

**Note:** The OAM11GRequest.xml file or the short version OAM11GRequest\_short.xml is used as a template. You can copy this template file and use it. Modify the following required parameters in the OAM11GRequest.xml file or in the OAM11GRequest\_short.xml file:

serverAddress

Specify the host and the port of the OAM Administration Server.

agentName

Specify any custom name for the agent.

agentBaseUrl

Specify the host and the port of the machine on which Oracle HTTP Server 12c WebGate is installed.

preferredHost

Specify the host and the port of the machine on which Oracle HTTP Server 12*c* WebGate is installed.

security

Specify the security mode, such as open, based on the WebGate installed.

primaryServerList

Specify the host and the port of Managed Server for the Oracle Access Manager proxy, under a *Server* container element.

After modifying the file, save and close it.

#### B.4.1.3 Using the In-Band Mode

If you run the RREG tool once after updating the WebGate parameters in the OAM11GRequest.xml file, the files and artifacts required by WebGate are generated in the following directory:

#### On UNIX:

RREG\_Home/output/agent\_name

#### **On Windows:**

RREG\_Home\output\agent\_name

**Note:** You can run RREG either on a client machine or on the server. If you are running it on the server, you must manually copy the artifacts back to the client.

Complete the following steps:

 Open the OAM11GRequest.xml file, which is in RREG\_Home/input/ on UNIX and RREG\_Home\input on Windows. RREG\_Home is the directory on which you extracted the contents of RREG.tar.gz/rreg.

Edit the XML file and specify parameters for the new Oracle HTTP Server WebGate for Oracle Access Manager.

**2.** Run the following command:

On UNIX:

./RREG\_Home/bin/oamreg.sh inband input/OAM11GRequest.xml

**On Windows:** 

RREG\_Home\bin\oamreg.bat inband input\OAM11GRequest.xml

#### B.4.1.4 Using the Out-Of-Band Mode

If you are an end user with no access to the server, you can email your updated OAM11GRequest.xml file to the system administrator, who can run RREG in the out-of-band mode. You can collect the generated *AgentID\_*Response.xml file from the system administrator and run RREG on this file to obtain the WebGate files and artifacts you require.

After you receive the generated *AgentID\_*Response.xml file from the administrator, you must manually copy the file to the input directory on your machine.

On UNIX

Complete the following steps:

1. If you are an end user with no access to the server, open the OAM11GRequest.xml file, which is in *RREG\_Home/*input/.

*RREG\_Home* is the directory on which you extracted the contents of RREG.tar.gz/rreg. Edit this XML file and specify parameters for the new Oracle HTTP Server WebGate for Oracle Access Manager. Send the updated file to your system administrator.

2. If you are an administrator, copy the updated OAM11GRequest.xml file, which is in *RREG\_Home/input/* directory.

This is the file that you received from the end user. Go to your (administrator's) *RREG\_Hom*e directory and run the following command:

./RREG\_Home/bin/oamreg.sh outofband input/OAM11GRequest.xml

An Agent\_ID\_Response.xml file is generated in the output directory on the administrator's machine, in the RREG\_Home/output/ directory. Send this file to the end user who sent you the updated OAM11GRequest.xml file.

**3.** If you are an end user, copy the generated *Agent\_ID\_*Response.xml file, which is in *RREG\_Home/*input/.

This is the file that you received from the administrator. Go to your (client's) RREG home directory and run the following command on the command line:

./RREG\_Home/bin/oamreg.sh outofband input/Agent\_ID\_Response.xml

**Note:** If you register the WebGate agent by using the Oracle Access Manager Administration Console, as described in "Registering an OAM Agent Using the Console" in the *Oracle Fusion Middleware Administrator's Guide for Oracle Access Manager*, you must manually copy the files and artifacts generated after the registration from the server (the machine on which the Oracle Access Manager Administration Console is running) to the client machine. The files and artifacts are generated in the *Oracle\_Home/user\_* projects/domains/name\_of\_the\_WebLogic\_domain\_for\_ OAM/output/Agent\_ID directory.

On Windows

Complete the following steps:

1. If you are an end user with no access to the server, open the OAM11GRequest.xml file, which is in *RREG\_Home*\input\ directory.

*RREG\_Home* is the directory in which you extracted the contents of RREG.tar.gz/rreg. Edit this XML file, specify parameters for the new Oracle HTTP Server WebGate for Oracle Access Manager, and send the updated file to your system administrator.

2. If you are an administrator, copy the updated OAM11GRequest.xml file, which is in *RREG\_Home*\input\. This is the file you received from the end user. Go to your (administrator's) *RREG\_Home* directory and run the following command:

RREG\_Home\bin\oamreg.bat outofband input\OAM11GRequest.xml

An Agent\_ID\_Response.xml file is generated on the administrator's machine in the *RREG\_Home*\output\ directory. Send this file to the end user who sent you the updated OAM11GRequest.xml file.

**3.** If you are an end user, copy the generated *Agent\_ID\_*Response.xml file, which is in *RREG\_Home*\input\. This is the file you received from the administrator. Go to your (client's) RREG home directory and run the following command:

RREG\_Home\bin\oamreg.bat outofband input\Agent\_ID\_Response.xml

**Note:** If you register the WebGate agent by using the Oracle Access Manager Administration Console, as described in "Registering an OAM Agent Using the Console" in the *Oracle Fusion Middleware Administrator's Guide for Oracle Access Manager*, you must manually copy the files and artifacts generated after the registration from the server (the machine on which the Oracle Access Manager Administration Console is running) to the client machine. The files and artifacts are generated in the *Oracle\_Home/user\_* projects/domains/name\_of\_the\_WebLogic\_domain\_for\_ OAM/output/Agent\_ID directory.

#### B.4.1.5 Files and Artifacts Generated by RREG

Regardless of the method or mode you use to register the new WebGate agent, the following files and artifacts are generated in the *RREG\_Home/output/Agent\_ID* directory:

- cwallet.sso
- ObAccessClient.xml
- In the **SIMPLE** mode, RREG generates:
  - password.xml, which contains the obfuscated global passphrase to encrypt the private key used in SSL. This passphrase can be the same as the passphrase used on the server.
  - aaa\_key.pem
  - aaa\_cert.pem
- In the **CERT** mode, RREG generates password.xml, which contains the obfuscated global passphrase to encrypt the private key used in SSL. This passphrase can be different than the passphrase used on the server.

**Note:** You can use these files generated by RREG to generate a certificate request and get it signed by a third-party Certification Authority. To install an existing certificate, you must use the existing aaa\_cert.pem and aaa\_chain.pem files along with password.xml and aaa\_key.pem.

## **B.4.2** Copying Generated Files and Artifacts to the Oracle HTTP Server WebGate Instance Location

After RREG generates these files and artifacts, you must manually copy them, based on the security mode you are using, from the *RREG\_Home/output/Agent\_ID* directory to the *OHS\_Master\_Config\_Directory* directory.

Do the following according to the security mode you are using:

- In OPEN mode, copy the following files from the RREG\_Home/output/Agent\_ID directory to the OHS\_Master\_Config\_Directory/webgate/config directory:
  - ObAccessClient.xml
  - cwallet.sso
- In SIMPLE mode, copy the following files from the RREG\_Home/output/Agent\_ID directory to the OHS\_Master\_Config\_Directory/webgate/config directory:
  - ObAccessClient.xml
  - cwallet.sso
  - password.xml

In addition, copy the following files from the *RREG\_Home/output/Agent\_ID* directory to the *OHS\_Master\_Config\_Directory*/webgate/config/simple directory:

- aaa\_key.pem
- aaa\_cert.pem
- In CERT mode, copy the following files from the RREG\_Home/output/Agent\_ID directory to the OHS\_Master\_Config\_Directory/webgate/config directory:
  - ObAccessClient.xml
  - cwallet.sso
  - password.xml

#### Generating a New Certificate

You can generate a new certificate as follows:

- 1. Go to the Oracle\_Home/webgate/ohs/tools/openssl directory.
- **2.** Create a certificate request as follows:

```
./openssl req -utf8 -new -nodes -config openssl_silent_ohs11g.cnf
-keyout aaa_key.pem -out aaa_req.pem -rand Oracle_
Home/webgate/ohs/config/random-seed
```

**3.** Self-sign the certificate as follows:

```
./openssl ca -config openssl_silent_ohs11g.cnf -policy policy_anything
-batch -out aaa_cert.pem -infiles aaa_req.pem
```

- 4. Copy the following generated certificates to the OHS\_Master\_Config\_ Directory/webgate/config directory:
  - aaa\_key.pem
  - aaa\_cert.pem
  - cacert.pem located in the simpleCA directory

**Note:** After copying the cacert.pem file, you must rename the file to aaa\_chain.pem.

#### **Migrating an Existing Certificate**

If you want to migrate an existing certificate (aaa\_key.pem, aaa\_cert.pem, and aaa\_ chain.pem), ensure that you use the same passphrase that you used to encrypt aaa\_ key.pem. You must enter the same passphrase during the RREG registration process. If you do not use the same passphrase, the password.xml file generated by RREG does not match the passphrase used to encrypt the key.

If you enter the same passphrase, you can copy these certificates as follows:

- 1. Go to the OHS\_Master\_Config\_Directory/webgate/config directory.
- Copy the following certificates to the OHS\_Master\_Config\_ Directory/webgate/config directory:
  - aaa\_key.pem
  - aaa\_cert.pem
  - aaa\_chain.pem

#### **B.4.3 Restarting the Oracle HTTP Server Instance**

For information about restarting the Oracle HTTP Server Instance, see "Restarting Oracle HTTP Server Instances by Using WLST" in *Administering Oracle HTTP Server*.

If you have configured Oracle HTTP Server in a WebLogic Server domain, you can also use Oracle Fusion Middleware Control to restart the Oracle HTTP Server Instances. For more information, see "Restarting Oracle HTTP Server Instances by Using Fusion Middleware Control" in *Administering* Oracle HTTP Server.